## 1. Registrace do Školního programu

## Před registrací:

- Pokud jste již registrováni a potřebujete registraci i na jiné škole není třeba se registrovat znova napište na email <u>podpora@skolniprogram.cz</u> jméno rodiče + jméno dítěte + škola, nové dítě připojíme
- Školní program je plně funkční v klasických stolních PC a v prohlížeči Chrome, který lze zdarma stáhnout zde <a href="http://www.google.com/intl/cs/chrome/">http://www.google.com/intl/cs/chrome/</a>
- Pokud se Vám nedaří spustit Školní program v zaměstnání, je to omezením na firemní síti. Registraci doporučujeme provést na domácím počítači, kde nejsou žádná omezení. Případně můžete k registraci využít počítač ve Vaší škole.

## **Registrace**:

1. Na webu Vaší školy vyhledáte a prokliknete záložku Školní program, popřípadě http://www.skolniprogram.cz/login

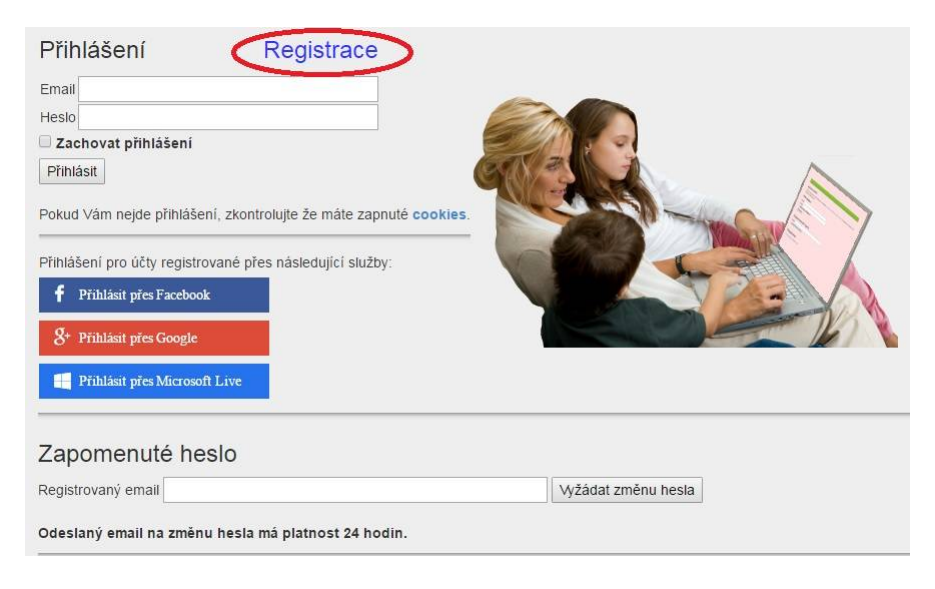

2. Po kliknutí na **Registrace** můžete využít registraci přes Vaše již existující účty a to Facebook, Google, Microsoft Live, nebo pro registraci bez využití výše uvedených služeb proklikem na klikněte zde.

## Přihlášení Registrace Návod pro registraci si můžete stáhnout zde. K registraci můžete použít Vaše oblíbené služby níže, pokud u nich máte účet. V registračním formuláři pak budou předvyplněné položky jméno, příjmení a email. f Registrovat přes Facebook & Registrovat přes Google Registrovat přes Microsoft Live

Pro registraci bez využití výše uvedených služev klikněte zde

3. Jako první uvedete ID Vaší školy (sdělí Vám třídní učitel, správce školy) a po zobrazení školy pokračujete kliknutím na Vybrat.

| Registrace                                  |       | <b>_</b>                             | no zadání whěhne tabulka níže |        |        |
|---------------------------------------------|-------|--------------------------------------|-------------------------------|--------|--------|
| Zadejte ID školy IC školy<br>ID Název školy |       | - rodičům sdělí třídní učitel dítěte |                               | Adresa |        |
| IČ školy                                    | název |                                      |                               | adresa | vybrat |

Dále vyplníte formulář (v případě registrace přes Facebook, Google, Microsoft Live je již vyplněno jméno a email) a potvrdíte proklikem na Zaregistrovat. Pokračujte pak dle dalších instrukcí. Vyplňte uvedené údaje včetně všech Vašich dětí - nezapomeňte na sourozence! Dále potvrďte tlačítkem zaregistrovat.

| Registrace      |                                  |                                                                                       |
|-----------------|----------------------------------|---------------------------------------------------------------------------------------|
| Název šk        | oly                              |                                                                                       |
| Zaměstnanec šk  | Koly ne 🔻 pokud nejste           | zároveň i zaměstnanec školy, nechte NE)                                               |
| Titul před      | vyplňte                          |                                                                                       |
| Jméno           | vyplňte                          | *                                                                                     |
| Příjmení        | vyplňte                          | *                                                                                     |
| Titul za        | vyplňte                          |                                                                                       |
| Mobil           | vyplňte                          | * mobilní telefon slouží pro vygenerování variabilního symbolu                        |
| Email           | vyplňte                          | * bude vaše přihlašovací jméno - sem Vám přijde žádost o potvrzení registrace!        |
| Heslo           | vyplňte                          | *                                                                                     |
| Znovu heslo     | vyplňte                          | *                                                                                     |
|                 |                                  |                                                                                       |
| Do formuláře ni | íže zadejte příjmení a jméno vše | ch svých děti, které plní povinnou docházku na této škole - nezapomeňte na sourozence |
| Správnost zadár | ní potvrďte výběrem ze seznamu.  | _                                                                                     |

| 1. dítě vybrat jméno | ? |          |
|----------------------|---|----------|
| 2. dítě              | ? |          |
| 3. dítě              | ? | 1 36 1-5 |
| 4. dítě              | ? |          |
| 5 me                 | ? |          |
| Zaregistrovat Zpět   |   |          |

(Pokud máte dítě i na jiné škole, kde se využívá Školní program, dejte o tom info na podpora@skolniprogram.cz, dítě Vám bude připojeno externě!) Objeví se: Děkujeme Vám za registraci. (Byl Vám zaslán email). Držte se instrukcí v emailu a registraci dokončete. Počkejte na schválení registrace třídním učitelem. Informace o schválení Vám bude zaslána emailem.

4. Přihlaste se na stejné stránce, kde jste prováděli registraci zadáním registrovaného emailu a hesla a nebo přes Facebook, Google, Microsoft Live.

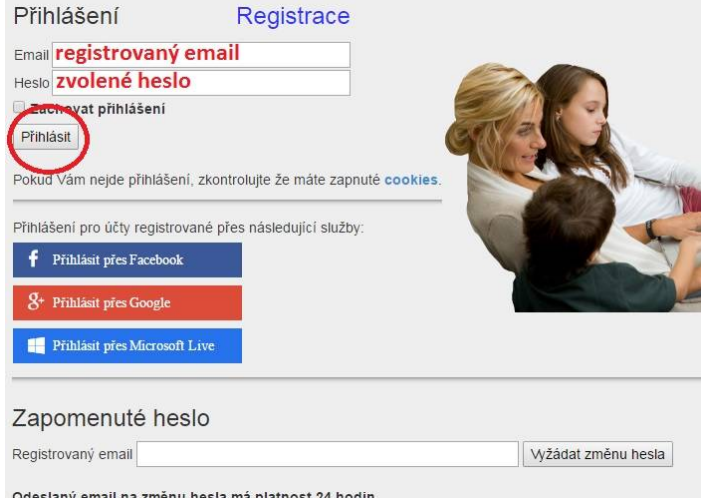

Odeslaný email na změnu hesla má platnost 24 hodin.